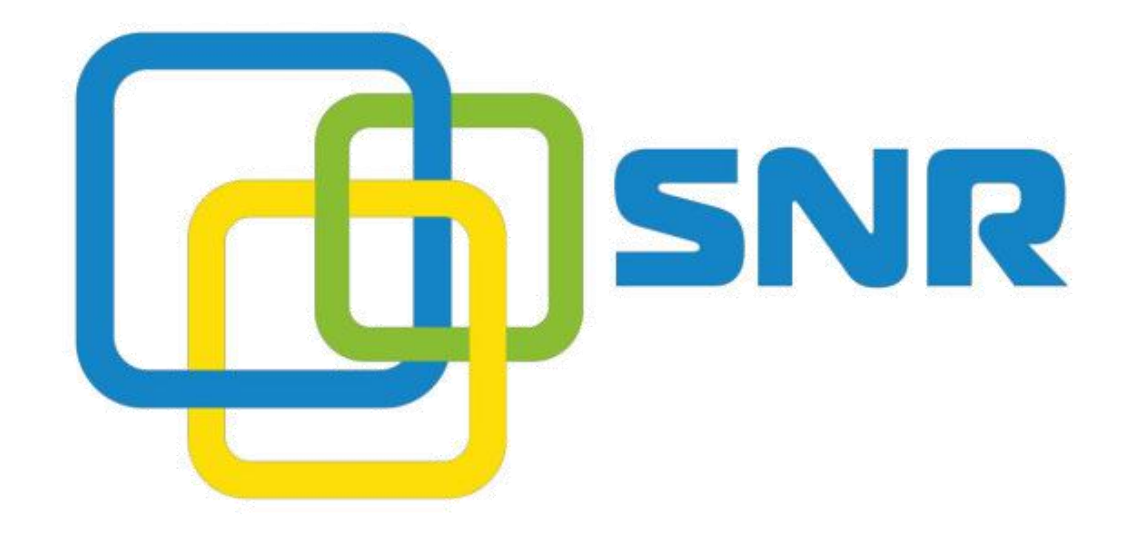

# Базовая настройка SNR-VP 5x

# Содержание

| 1. | Введ                          | ение                                 | 3  |  |
|----|-------------------------------|--------------------------------------|----|--|
| 2. | Наст                          | ройка основный сетевых параметров    | 4  |  |
| 3. | Наст                          | ройка учетной записи                 | 6  |  |
|    | 3.1                           | Базовая настройка учетной записи     | 6  |  |
|    | 3.2                           | Расширенные настройки учетной записи | 8  |  |
| 4. | Наст                          | ройка языка для интерфейсов          | 10 |  |
| 5. | Функции вызова                |                                      |    |  |
|    | 5.1                           | Перевод вызовов                      | 11 |  |
|    | 5.2                           | Режим «DND»                          | 13 |  |
|    | 5.3                           | Функция «Ожидание вызова»            | 14 |  |
|    | 5.4                           | Автоматический повтор набора номера  | 14 |  |
|    | 5.5                           | HotLine (горячая линия)              | 15 |  |
|    | 5.6                           | Remote Control (удаленный доступ)    | 15 |  |
| 6. | Наст                          | ройка громкости микрофона            | 16 |  |
| 7. | Dial                          | Plan                                 | 17 |  |
| 8. | . Сброс настроек по умолчанию |                                      |    |  |

## 1. Введение

IP телефоны SNR VP-5х доступны для настройки как через web интерфейс, так через интерфейс пользователя.

Существует три способа настройки телефонного аппарата:

- через интерфейс пользователя
- через web интерфейс
- через файл конфигурации (с настройками более подробно можно ознакомиться в инструкциях - Manual Autop и Autoprovision, представленных на http://data.nag.ru/)

При настройке через интерфейс пользователя доступ к определенным функциям ограничен администратором, пароль по умолчанию «admin».

Рассмотрим пример настройки ір телефона с помощью **web интерфейса**, используемый логин и пароль по умолчанию «admin» (с учетом регистра). IP телефоны для доступа web поддерживают протоколы http и https.

**Важно!** Не отключайте электропитание, пока ір телефон обновляет прошивку и/или конфигурацию.

# 2. Настройка основный сетевых параметров

Для работы ір телефона необходимо выполнить базовую настройку сети, а именно произвести настройку сетевых реквизитов - ір адрес, маску, шлюз.

В разделе «Network»-«Basic» рассмотрим настройку основных сетевых параметров.

Базовый раздел сети предусматривает настройку двух интрефесов:

#### - Lan port

|                 | LAN Port |
|-----------------|----------|
| DHCP            |          |
| Static IP       |          |
| IP Address      |          |
| Subnet Mask     |          |
| Default Gateway |          |
| LAN DNS1        |          |
| LAN DNS2        |          |
| PPPoE           |          |
| User Name       |          |
| Password        |          |

Данный раздел предусматривает настройку адреса:

**DHCP** - данный протокол динамически распределяет параметры конфигурации сети. С помощью DHCP ір телефоны автоматически запрашивают ір адреса и сетевые параметры с сервера DHCP, что уменьшает потребность в сетевом администраторе или пользователе для настройки этих параметров вручную.

Static IP - для работы данного режима, необходимо параметры сетевых реквизитов настроить вручную (ip адрес, маска подсети, основной шлюз, предпочитаемый и альтернативный DNS сервера)

РРРоЕ - протокол Point-to-Point

- **PC port** работает в двух режимах:

As Bridge - «режим моста», телефон прозрачно пропускает трафик до оборудования провайдера, не блокируя трафик по портам.

**As Router -** «маршрутизатор» - ір телефон функционирует как маршрутизатор, имеет настройку DHCP, для подключаемых устройств к данному порту.

| As Bridge          |               |
|--------------------|---------------|
| As Router          |               |
| IP Address         | 192.168.1.1   |
| Subnet Mask        | 255.255.255.0 |
| DHCP Server Status | Enabled 🔻     |
| Start IP Address   | 192.168.1.2   |
| End IP Address     | 192.168.1.254 |
|                    |               |

# 3. Настройка учетной записи

# 3.1 Базовая настройка учетной записи

|         | Account-Basic       |                   |             |  |
|---------|---------------------|-------------------|-------------|--|
|         |                     | SIP Account       |             |  |
| 100     | Status              | Status Registered |             |  |
| -       | Account             | Account 1         | T           |  |
|         | Account Active      | Enabled           | •           |  |
|         | Display Label       | 333               |             |  |
|         | Display Name        | 333               |             |  |
| Vice of | Register Name       | 333               |             |  |
| ale .   | User Name           | 333               |             |  |
|         | Password            | •••••             |             |  |
|         |                     | SID Server 1      |             |  |
|         |                     | SIF Server 1      |             |  |
|         | Server IP           | 172.20.0.2        | Port 5060   |  |
|         | Registration Period | 1800              | (30~65535s) |  |
|         | SIP Server 2        |                   |             |  |
|         | Server IP           |                   | Port 5060   |  |
|         | Registration Period | 1800              | (30~65535s) |  |

Настройка учетной записи доступна в разделе «Account»-«Basic».

Рассмотрим настройку учетной записи для телефона SNR VP-53 с регистрацией.

В разделе «SIP Account»:

- Account Active включаем учетную запись, выбирая «Enable»
- Display Name имя, которое будет отображаться на дисплее телефона
- Register Name имя, используемо при регистрации
- User Name логин учетной записи, используемый при регистрации
- Password пароль учетной записи, используемый при регистрации

|                            | SIP Account |
|----------------------------|-------------|
| Status                     | Disabled    |
| ccount                     | Account 3 🔹 |
| Account Active             | Disabled •  |
| Display Label              |             |
| Display <mark>N</mark> ame |             |
| Register Name              |             |
| Jser Name                  |             |
| Password                   |             |

# Для настройки (регистрации) учетной записи необходимо:

- логин/пароль внутреннего номера (805/L54hfSv3Ar)
- ір адрес sір сервера (172.31.173.252).

Задание адреса sip сервер также возможно доменным именем, также существует возможность задания резервного адреса sip сервера.

| Status    | Account-Basic       |                |             |
|-----------|---------------------|----------------|-------------|
| Account   |                     | SIP Account    |             |
| Basic     | Status              | Registered     |             |
|           | Account             | Account 3      | •           |
| Advanced  | Account Active      | Enabled        | •           |
| Network   | Display Label       | Tatyana        |             |
|           | Display Name        | 805            |             |
| Phone     | Register Name       | 805            |             |
| PhoneBook | User Name           | 805            |             |
| THOREBOOK | Password            |                |             |
| Upgrade   |                     |                |             |
| Security  |                     | SIP Server 1   |             |
|           | Server IP           | 172.31.173.252 | Port 5060   |
|           | Registration Period | 1800           | (30~65535s) |

Для сохранения настроек, нажимаем «Submit».

В разделе «Account»-«Basic»-«SIP Account» в пункте «Status», при верных настройках, увидим сообщение об успешной регистрации/

| count      |                     |                |             |
|------------|---------------------|----------------|-------------|
| Recount    |                     | SIP Account    |             |
| Basic      | Status              | Registered     |             |
| duppered   | Account             | Account 3      | •           |
| Advanced   | Account Active      | Enabled        | •           |
| letwork    | Display Label       |                |             |
|            | Display Name        | 805            |             |
| hone       | Register Name       | 805            |             |
| boneBook   | User Name           | 805            |             |
| IIOIICDOOK | Password            | •••••          |             |
| Upgrade    |                     |                |             |
| Security   |                     | SIP Server 1   |             |
|            | Server IP           | 172.31.173.252 | Port 5060   |
|            | Registration Period | 1800           | (30~655355) |

# 3.2 Расширенные настройки учетной записи

В разделе «Account»-«Advanced» доступны расширенные настройки учетной записи:

- настройка кодеков

|               | Audio | Codecs    |       |   |
|---------------|-------|-----------|-------|---|
| Disabled Code | ecs   | Enabled C | odecs |   |
| G723_53       | A >>  | PCMU      | *     | 1 |
| G723_63       |       | PCMA      |       |   |
| G726-16       |       | G729      |       | * |
| G726-24       |       | G722      |       |   |
| G726-32       | -     |           | -     |   |

- Настройка режима «DTMF»

| DTMF               |          |   |          |  |
|--------------------|----------|---|----------|--|
| Туре               | Inband   | ۲ | ]        |  |
| How To Notify DTMF | Disabled | ٧ |          |  |
| DTMF Payload       | 101      |   | (96~127) |  |

- Call:

Ringtones - установка рингтона из списка доступных

# Anonymous Call Rejection - отклонения анонимных звонков

**Prevent SIP Hacking** - разрешает прием данных только с того ір адреса, который указан в поле SIP сервера

| Max Local SIP Port            | 5064      | (1024~65535) |
|-------------------------------|-----------|--------------|
| Min Local SIP Port            | 5064      | (1024~65535) |
| Caller ID Header              | FROM      | •            |
| Auto Answer                   | Disabled  | Ŧ            |
| Ringtones                     | Ring1.wav | Ŧ            |
| Provisional Response ACK      | Disabled  | Ŧ            |
| Invite with user=phone        | Disabled  | Ŧ            |
| PTime                         | 20        | Ŧ            |
| Anonymous Call                | Disabled  | Ŧ            |
| Anonymous Call Rejection      | Enabled   | Ŧ            |
| Is escape non Ascii character | Enabled   | •            |
| Missed Call Log               | Enabled   | •            |
| Prevent SIP Hacking           | Enabled   | T            |

Для сохранения настроек, нажимаем «Submit»

# 4. Настройка языка для интерфейсов

IP телефон поддерживает несколько языков. Выбор языка доступен индивидуально для каждого интерфейса. Установленный язык по умолчанию - английский.

Для выбора языка web интерфейса:

| - | Заходим в | раздел «Phone» | -«Time/lang» | -«Web ] | Language» |
|---|-----------|----------------|--------------|---------|-----------|
|---|-----------|----------------|--------------|---------|-----------|

| ► Status     | Time/Lang                  |                   |                   |  |  |
|--------------|----------------------------|-------------------|-------------------|--|--|
| ► Account    |                            | Web Language      |                   |  |  |
| Network      | Туре                       | E                 | nglish 🔻          |  |  |
| ▼ Phone      |                            | LCD Langua        | ne                |  |  |
| Time/Lang    | Туре                       | P                 | усский 🔻          |  |  |
| Preference   |                            |                   |                   |  |  |
| Call Feature |                            | Format Setti      | ng                |  |  |
| Voice        | Time Format<br>Date Format | 2-<br>D           | 4Hour   D-MM-YYYY |  |  |
| Key/Display  | Display Mode               | D                 | ay 🔻              |  |  |
| Ringtones    |                            | Type              |                   |  |  |
| Tones        | Manual                     | - // -            |                   |  |  |
| Dial Plan    | Date                       | Year              | Mon Day           |  |  |
| Action URL   | Time                       | Hour              | Min Sec           |  |  |
| Multicast    | Auto                       |                   |                   |  |  |
| ▶ PhoneBook  | NTP                        |                   |                   |  |  |
| ▶ Upgrade    | Time Zone                  | +5 Kazakstan(Aqto | obe) 🔹            |  |  |
| Security     | Primary Server             | 0.pool.ntp.org    |                   |  |  |
| occurrey     | Update Interval            | 3600              | (>= 3600s)        |  |  |

- В поле «Туре» выбираем «русский»

Для сохранения настроек нажимаем «Submit».

Изменение языка для режима пользователя происходит в разделе «Phone»-«Time/lang»-«LCD Language»

|      | LCD Language |  |
|------|--------------|--|
| Туре | Русский 🔻    |  |

## 5. Функции вызова

Для телефонных аппаратов VP-52/53/56 при настройки функций вызова доступна два режима:

- режим «Phone» все настройки будут применяться для всех учетных записей
- режим «Custom» индивидуальные настройки для каждой учетной записи

| Status       |                     |                   |
|--------------|---------------------|-------------------|
|              | Phone-Call Feature  |                   |
| Account      | P                   | Node Phone        |
| Network      | Feature Key Sync    | Disabled <b>•</b> |
| Phone        | Mode                | Phone Custom      |
| Time/Lang    | Fo                  | rward Transfer    |
| Preference   | Account             | All Account       |
|              | Always Forward      | Disabled <b>v</b> |
| Call Feature | Target Number       |                   |
| Voice        | On Code             |                   |
|              | Off Code            |                   |
| Key/Display  | Busy Forward        | Disabled •        |
| Ringtones    | Target Number       |                   |
|              | On Code             |                   |
| Tones        | Off Code            |                   |
| Dial Plan    | No Answer Forward   | Disabled <b>•</b> |
|              | No Answer Ring Time | 30 🔻              |
| Action URL   | Target Number       |                   |
| Multicast    | On Code             |                   |
|              | Off Code            |                   |
| PhoneBook    |                     |                   |

5.1 Перевод вызовов

Рассмотрим настройки переадресации, при следующих условиях:

- переадресация должна быть установлена для всех учетных записей
- когда внутренний номер занят
- когда внутренний номер не отвечает

| Account             | All Account       |
|---------------------|-------------------|
| Always Forward      | Disabled <b>•</b> |
| Target Number       |                   |
| On Code             |                   |
| Off Code            |                   |
| Busy Forward        | Enabled 🔻         |
| Target Number       | <номер>           |
| On Code             |                   |
| Off Code            |                   |
| No Answer Forward   | Enabled 🔻         |
| No Answer Ring Time | 12 🔻              |
| Target Number       | <номер>           |
| On Code             |                   |
| Off Code            |                   |

Настройка переадресации доступна в разделе «Phone»-«Call Feature»-«Call Forward».

- для выполнения условия первого условия, в поле «Mode Phone» устанавливаем маркер напротив режима «Custom»
- для выполнения второго условия установки переадресации по занятости, активируем функцию, для этого в разделе «Call Forward» напротив функции «Forward busy» выставляем «Enable»
- в поле «Target Number» указываем номер для переадресации
- для выполнения третьего условия установки переадресации по неответу:
- активируем функцию, для этого напротив поля «No Answer Forward» выставляем «Enable»
- «No Answer Ring Time» настройка тайм-аута для переадресации вызова.

Оптимальное время для переадресации по неответу 3-4 гудка, что соответствует 12 сек.

- в поле «Target Number» указываем номер для переадресации

Для сохранения настроек нажимаем «Submit»

#### 5.2 Режим «DND»

Режим «**DND**» - «**Do Not Disturb**» - «Не беспокоить» - функция запрета входящих вызовов на внутренний номер.

Установка режима «**DND**» через интерфейс пользователя распространяется на все учетные записи, индивидуальная установка доступна в web интерфейсе оборудования.

Режим «DND» имеет следующие настройки:

- DND Emergency
- DND Authorized Number настройка номера, которому будет разрешен входящий вызов при установленном режиме «DND»
- Account выбор учетной записи (настройка для всех учетных записей или индивидуально для каждой)
- DND настройка состояния режима «DND» (включение/отключение)
- Return Code When DND код возврата в SIP сообщении при включенном режиме «DND». Возможные коды возврата 404 (Not Found), 480 (Temporarily not available), 486 (Bust here))
- DND on Code установка кода для включения режима «DND»
- DND off Code установка кода для отключения режима «DND»

| All Account    | •                          |                              |
|----------------|----------------------------|------------------------------|
| All Account    | •                          |                              |
|                | 1.22.0                     |                              |
| Disabled       | •                          |                              |
| 486(Busy Here) |                            | •                            |
|                |                            |                              |
|                | Disabled<br>486(Busy Here) | Disabled ▼<br>486(Busy Here) |

Для настройки режима «DND» через web интерфейс:

- настройка режима доступна в разделе «Phone»-«Call Feature»-«DND»
- в поле «Account» из раскрывающего списка выбираем необходимую учетную запись (или все учетные записи), для которой устанавливаем режим «DND».

в поле «DND» из раскрывающего списка выбираем «Enable» (включить).
 Для сохранения настроек нажимаем «Submit».

#### 5.3 Функция «Ожидание вызова»

Если во время звонка вызывающего абонента, вызываемый абонент уже совершает звонок, то вызывающий абонент слышит сигнал «занято», но если у вызываемого абонента активна услуга ожидания вызова, вызывающий абонент услышит контроль посылки вызова, как будто вызываемый абонент свободен. Вызываемый абонент может установить вызов в режим удержания, переключиться на новый входящий звонок и возобновить разговор с предыдущим собеседником, переключившись обратно.

Настройка функции «Ожидание вызова» доступна в разделе «Phone»-«Call Feature»

| Call Waiting Enable | Enabled |   |
|---------------------|---------|---|
| Call Waiting Tone   | Enabled | ۲ |
| On Code             |         |   |
| Off Code            |         |   |

- Call waiting enable включение/отключение режима «Ожидание вызова»
- Call Waiting Tone периодическое уведомление, в виде тонового сигнала, во время второго входящего звонка
- On Code код для включения режима «Ожидание вызова»
- Off Code код для отключения режима «Ожидание вызова»

Для сохранения настроек нажимаем «Submit».

### 5.4 Автоматический повтор набора номера

Если функция «Auto Redial» включена, ір телефон будет повторно набирать номер, когда вызывающий абонент занят.

Настройка функции «Auto Redial» доступна в разделе «Phone»-«Call

#### Feature.»

Можно настроить время автодозвона «Auto Redial Times» и интервал автодозвона «Auto Redial Interval».

|                      | Auto Redial |          |
|----------------------|-------------|----------|
| Auto Redial          | Enabled     | ¥.       |
| Auto Redial Interval | 5           | (1~300s) |
| Auto Redial Times    | 3           | (1~100)  |

### 5.5 HotLine (горячая линия)

Функция «HotLine» при снятии трубки, позволяет телефону автоматически набирать номер, после определенного интервала времени.

Настройка функции «HotLine» доступна в разделе «Phone»-«Call Feature».

| HotLine    |         |        |
|------------|---------|--------|
| Active     | Enabled | •      |
| Number     | <номер> |        |
| Delay Time | 4       | (0~5s) |

- Active активация функции
- Number указываем номер, на который будет совершатся вызов
- Delay Time настройка тайм-аута, через который будет совершаться исходящий вызов на номер, указанный в поле «Number».

# 5.6 Remote Control (удаленный доступ)

Настройка ip адреса (-ов) для удаленного администрирования оборудования. Если разрешенных ip адресов несколько, то они разделаются «,».

# 6. Настройка громкости

Настройка уровня громкости рингтона доступно в разделе «Phone»-«Preference»

|        | Ringtone Volume |        |
|--------|-----------------|--------|
| Volume | 5               | (0~15) |

Рассмотрим настройку громкости в беззвучном режиме:

- заходим в раздел «Phone»-«Preference»
- В меню «Phone»-«Preference» в поле «Volume» выставляем значение «0»

Для сохранения настроек нажимаем «Submit».

Настройка громкости микрофона доступно в разделе Phone-Voice

- Handset Volume громкость микрофона телефонной трубки
- Headset Volume громкость микрофона гарнитуры
- Hand Free Volume громкость микрофона спикерфона

|                  | Mic Volume |        |
|------------------|------------|--------|
| Handset Volume   | 8          | (1~15) |
| Headset Volume   | 8          | (1~15) |
| Hand Free Volume | 15         | (1~15) |

# 7. Dial Plan

**Dial Plan** - номерной план (диалплан, dialplan) — формальное описание схемы маршрутизации и обработки телефонных звонков.

**Dial Plan** представлен в виде регулярных выражений.

IP телефоны поддерживают следующие функции абонентской группы:

- Replace Rule заменить правило
- Dial Now набор номера без задержки
- Area Code код города
  - Настройка плана нумерации доступна в разделе «Phone»-«Dial Plan».

Рассмотрим настройку «Dial Plan» для ір телефона SNR VP-53, при следующих условиях:

- разрешить исходящие вызовы на диапазон внутренних номеров 800-899 без ожидания
- необходимо запретить исходящие вызовы на городские и МГМН номера для одной учетных записей (например, account 2)

#### Для настройки:

- переходим в раздел «Phone»-«Dial Plan»
- в поле «Rules» выбираем «Dial Now»
- нажимаем клавишу добавить «Add»
- в появившемся меню «Rules Modify» в поле «Account» выбираем Account 2, создаем правило набора «Dial Now Rule», где
- «8xx» правило набора на короткие номера, начинающиеся с «8»

| Account       | Account2 |
|---------------|----------|
| Dial Now Rule | 8xx      |

Для сохранения настроек нажимаем «Submit»

 в разделе «Dial Now Delay» активируем «All Dial Delay» и выставляем время «Dial Now Delay» - 1 и нажимаем клавишу «Submit». Данное правило говорит, что если трехзначный номер начинается с «8», то телефон будет набирать номер автоматически без нажатия «#» через заданное время (время задается параметром «Dial Now Delay»).

| Dial Plan |          |            |               |        |   |
|-----------|----------|------------|---------------|--------|---|
| Rules     |          | Dial Now 🔻 |               |        |   |
| Index     | Account  |            | Dial Now Rule |        |   |
| 1         | Account2 |            | 8xx           |        | 0 |
| 2         |          |            |               |        |   |
| 3         |          |            |               |        |   |
| 4         |          |            |               |        |   |
| 5         |          |            |               |        |   |
| 6         |          |            |               |        |   |
| 7         |          |            |               |        |   |
| 8         |          |            |               |        |   |
| 9         |          |            |               |        |   |
| 10        |          |            |               |        |   |
|           | Add      | Edit       |               | Delete |   |

Также необходимо создать запрещающее правило, для этого можно воспользоваться регулярными выражениями (то есть замена номера):

- В разделе «Phone»-«Dial Plan» в поле «Rules» выбираем «Replace Rule» и нажимаем клавишу добавить «Add».
- В разделе «Rules Modify» в поле «Account» выбираем Account 2
- В разделе «**Prefix**» добавляем правило, соответствующее дозвону на МГ и сотовые направления
- В разделе «Replace» добавляем правило дозвона на несуществующий номер,
   в нашем случае на номер 0

| Account | Account2    |
|---------|-------------|
| Prefix  | 20000000000 |
| Replace | 0           |

где:

«**ххххххххх**» - данное правило подходит для всех звонков на мобильные и МГ операторов

«ххххххх» - 7-и-значный городской номер

Аналогичным образом можно добавить запрет на номера для МН связи.

| ► Status     | Dial Plan  |           |                |         |    |  |
|--------------|------------|-----------|----------------|---------|----|--|
| Account      | Rules      |           | Replace Rule 🔻 |         |    |  |
| Network      | Index      | Account   | Prefix         | Replace |    |  |
| Phone        | 1          | Account2  | XXXXXXXXXXXX   | 0       |    |  |
|              | 2          | Account2  | XXXXXXXXX      | 0       |    |  |
| Time/Lang    | 3          |           |                |         |    |  |
|              | 4          |           |                |         |    |  |
| Preference   | 5          |           |                |         |    |  |
|              | 6          |           |                |         |    |  |
| Call Feature | 7          |           |                |         |    |  |
|              | 8          |           |                |         |    |  |
| Voice        | 9          |           |                |         |    |  |
|              | 10         |           |                |         | 10 |  |
| Key/Display  |            | Add       | Edit           | Delete  |    |  |
| Ringtones    |            | Area Code |                |         |    |  |
| Tones        | Co         | de        |                |         |    |  |
| Dial Plan    | Mi         | n Length  | 1 (1~15)       |         |    |  |
| Action URL   | Max Length |           | 3<br>(1~15)    |         |    |  |
| Multicast    | Ac         | count     | Account2       | •       |    |  |
| PhoneBook    |            |           | Submit         | Cancel  |    |  |
| Upgrade      |            |           |                |         |    |  |
| Security     |            |           |                |         |    |  |

# 8. Сброс настроек по умолчанию

- Сброс настроек по умолчанию доступен в разделе «Upgrade»-«Basic»
- В поле «Reset To Factory Setting» нажимаем «Submit»